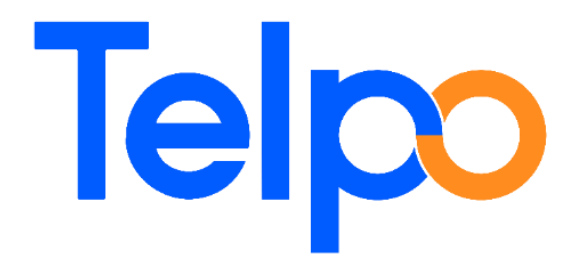

# T10&T20 Developer Mode

**Quick Guidance Manual** 

V1.0.0

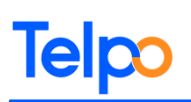

### **Update Records**

| Date       | Description           |
|------------|-----------------------|
| 2023-05-15 | First Edition Release |
|            |                       |

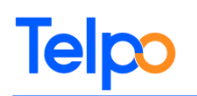

### Contents

| Chapter-1. Introduction          | 4 |
|----------------------------------|---|
| Chapter-2. Programming Reference | 4 |
| 2.1 T20 Debugging Guide          | 4 |
| 2.1.1 USB cable for debugging    | 4 |
| 2.1.2 Wi-Fi ADB for Debugging    | 6 |
|                                  |   |

# **Chapter-1. Introduction**

Thanks for choosing our product! Please read the document before debugging to get the best experience.

## **Chapter-2. Programming Reference**

#### 2.1 T20 Debugging Guide

#### 2.1.1 USB cable for debugging

Enter Settings->About device ->Custom build version(click 6 times) open USB mode

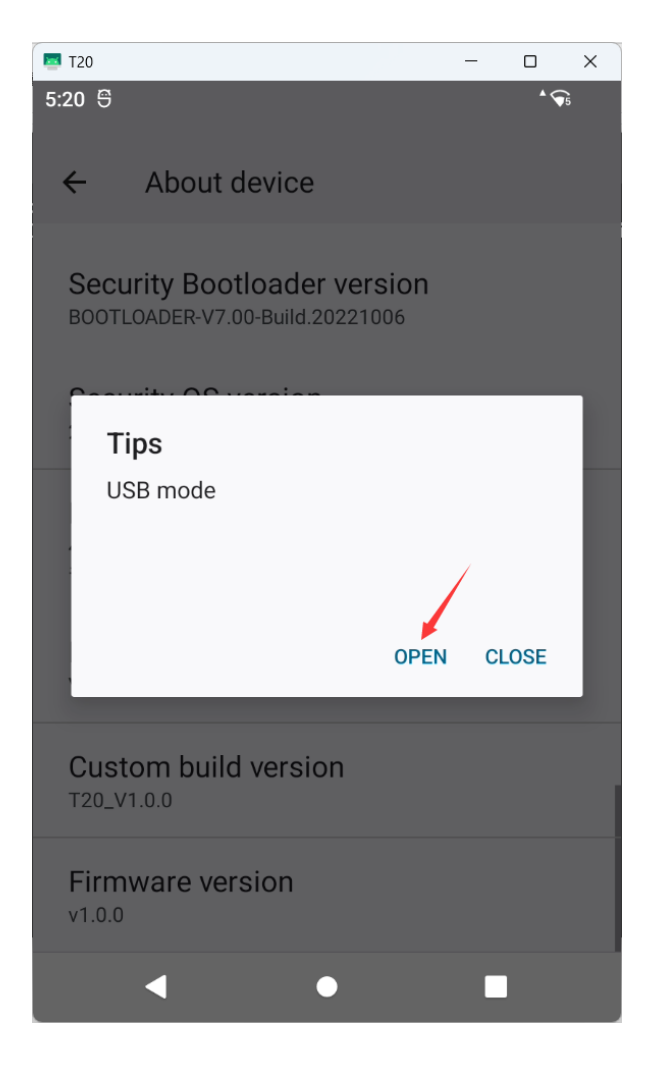

#### 2.1.2 Wi-Fi ADB for Debugging

#### Note: No need open USB mode

Enter Settings->About device ->firmware version(click 6 times) open Developer options

Enter Settings->System->Developer options->open USB debugging

Enter Settings->System->Developer options->open Wireless debugging-> ALLOW

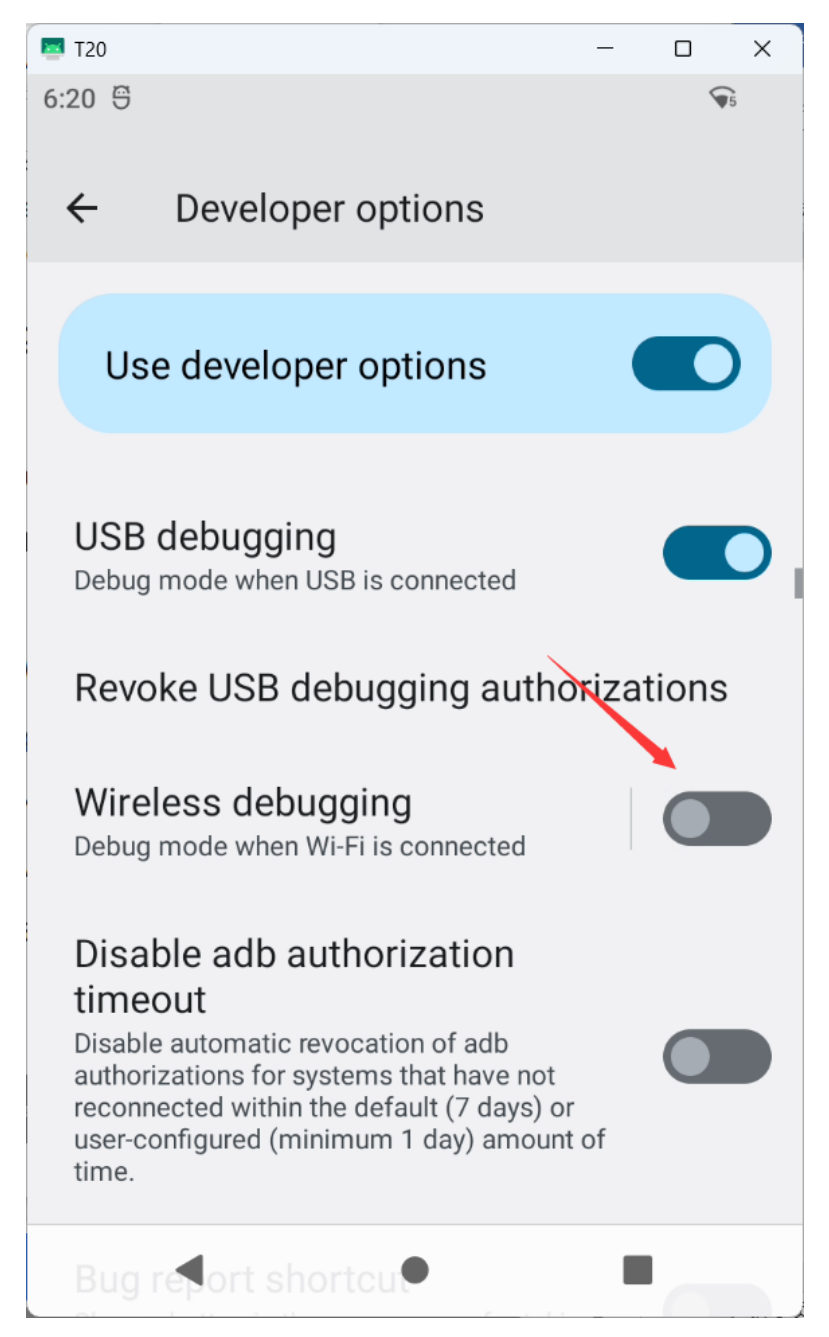

# Telpo

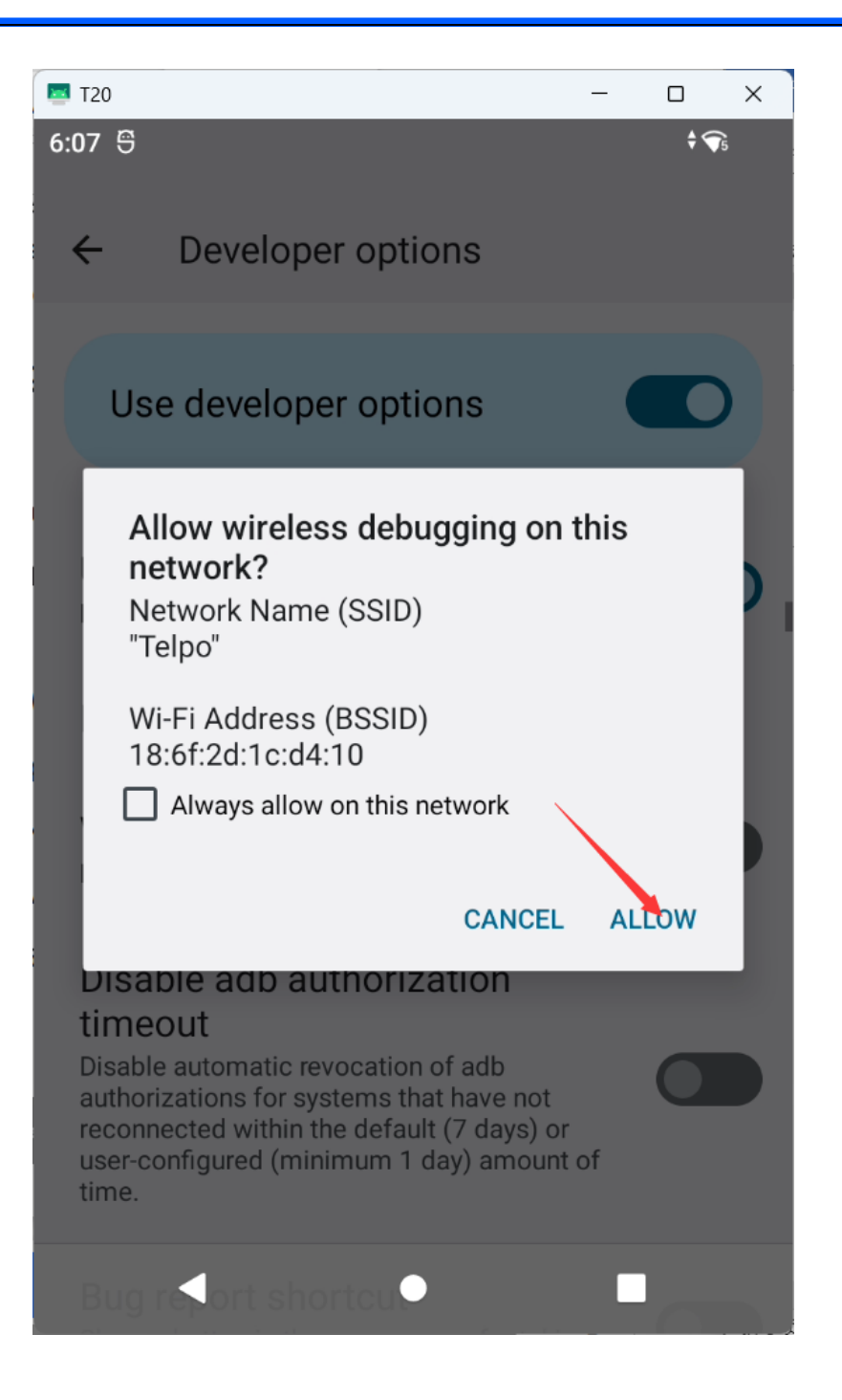

Make sure the PC and device are in the same Wi-Fi environment -PC and device connected to the same Wi-Fi(which can be mobile hotspot) -The device is connected to a Wi-Fi hotspot issued by the computer Check the device IP address -Settings->Network & internet->Wi-Fi

# Telpo

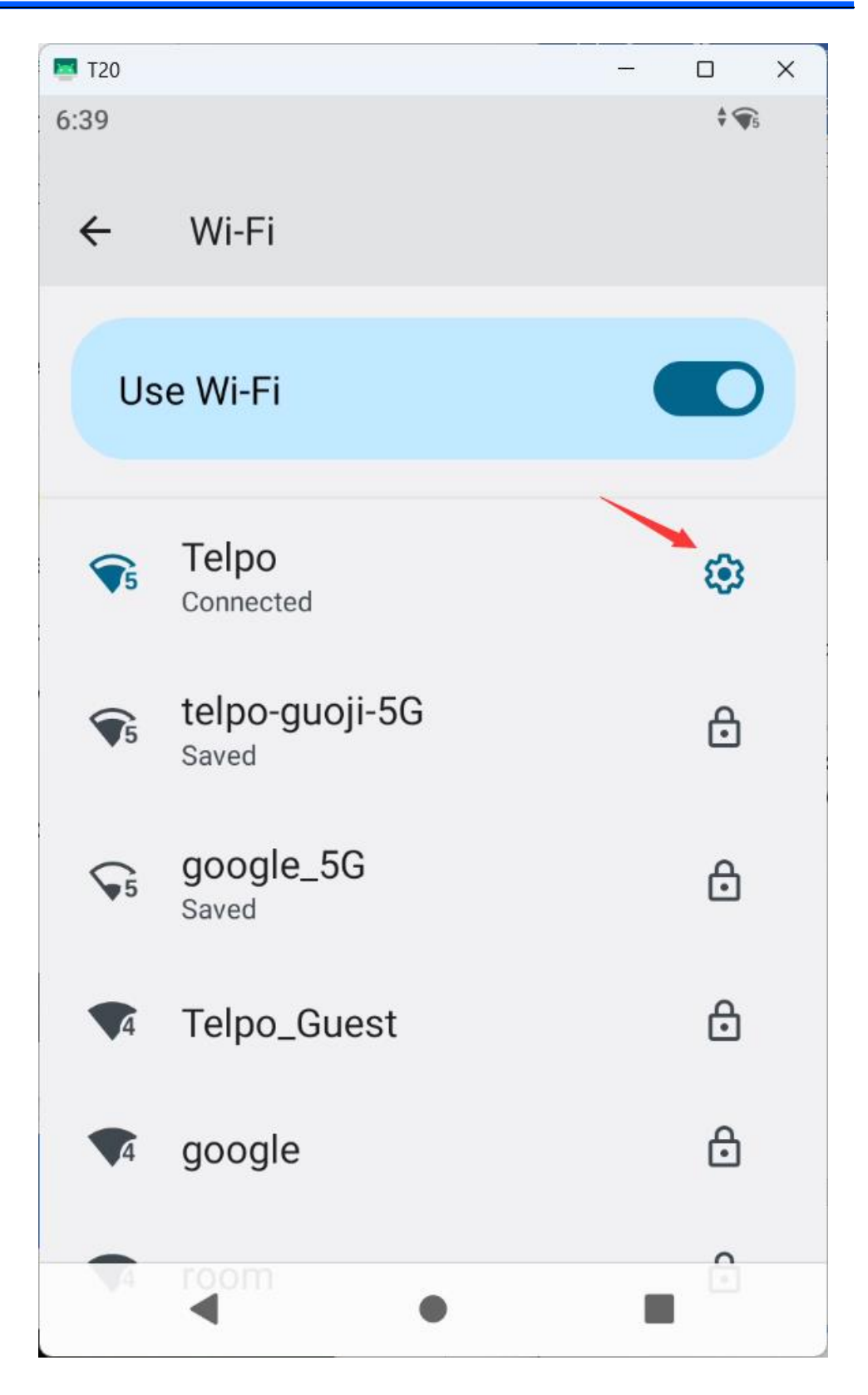

Telpo

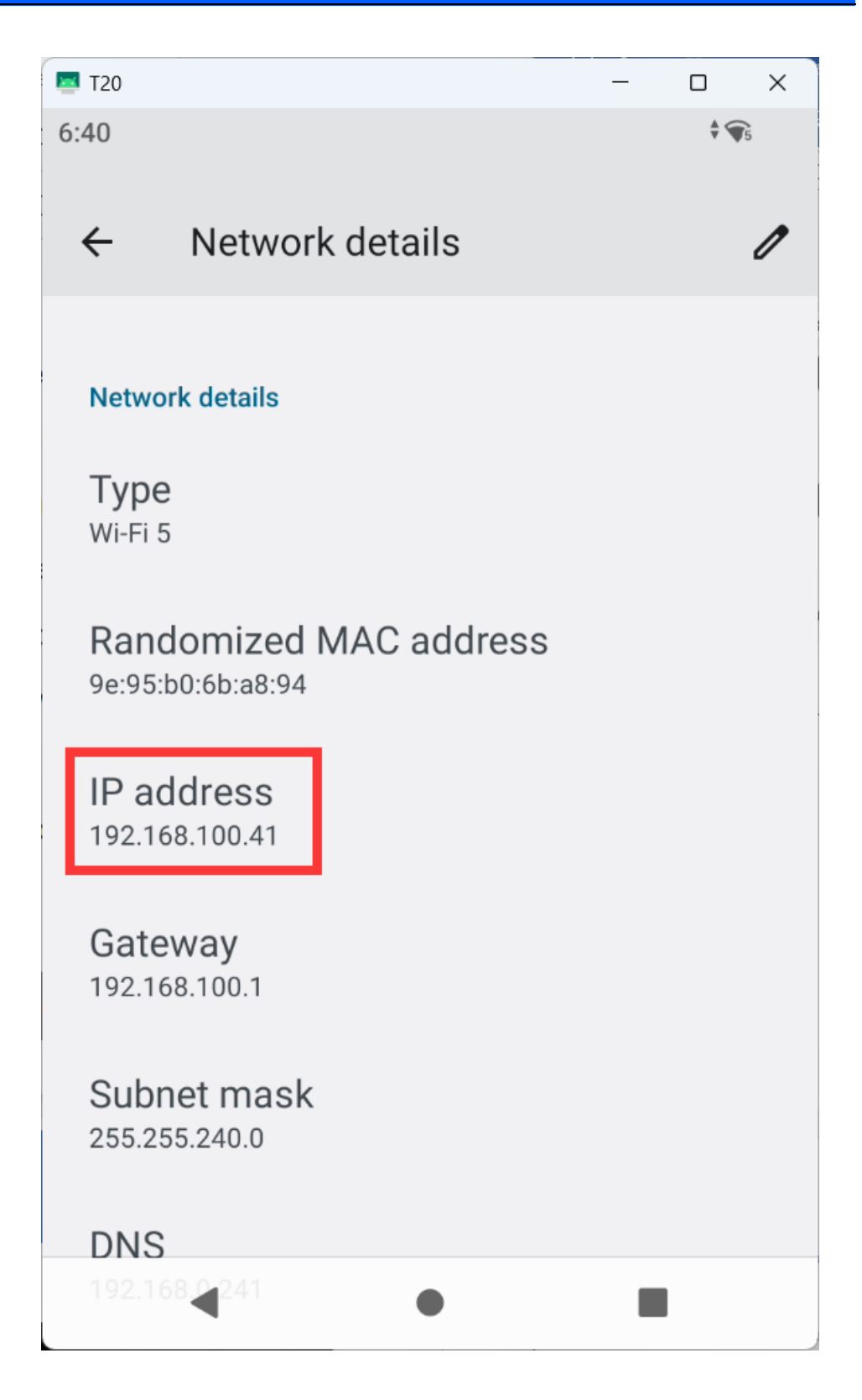

Cmd: adb connect 192.168.100.41:5555(device wifi ip) Display connected to 192.168.100.41:5555 (device wifi ip) is successful